# **Instruction Guide:**

Color Touchscreen Communicating with Humidity Control Thermostat TPCC32U01

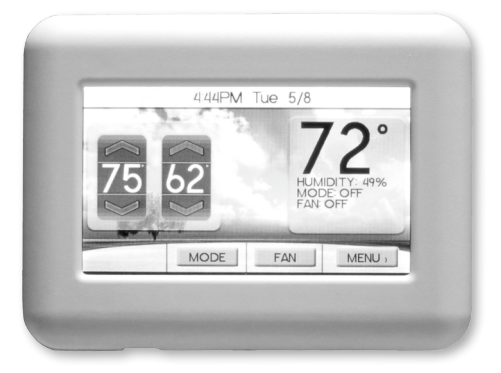

Color Touchscreen Communicating with Humidity Control TPCC32U01

# Heat Pump Thermostat User Information

This communicating thermostat communicates via a 4-wire Modbus protocol and will only operate with the Aurora Control System.

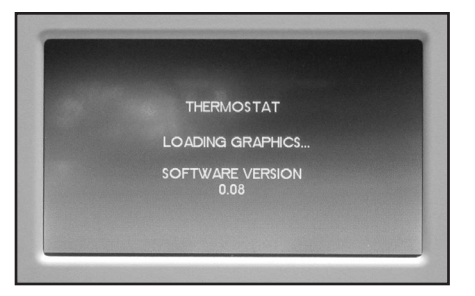

# Thermostat Operation

#### **Adjusting Temperature**

(Temporary Override in Programmable models)

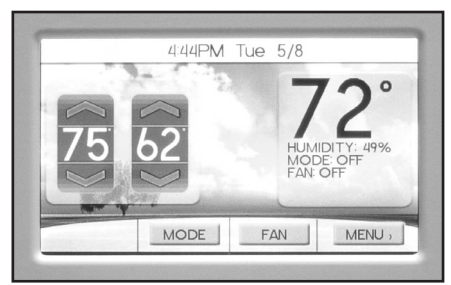

**NOTE:** Outdoor temperature is only displayed if an outdoor sensor is installed.

- 1. To select a MODE, press the screen button MODE, and then press the desired operating mode.
- 2. Press the blue up or down arrow to increase or decrease the cooling temperature set point. Press the red up or down arrow to increase or decrease the heating temperature set point.

#### Menu

Press the Menu button.

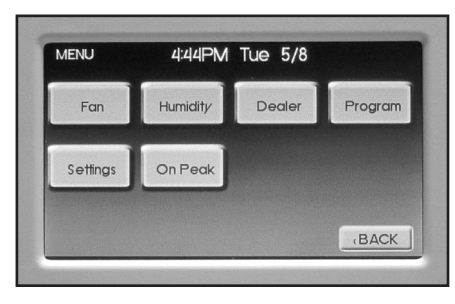

If your heat pump has Energy Monitor installed, the screen shall be this:

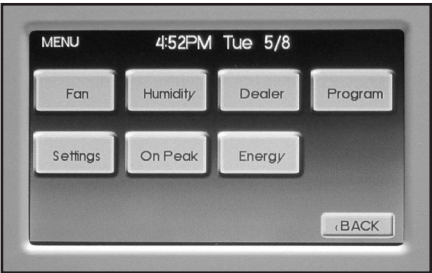

#### **Fan Operation**

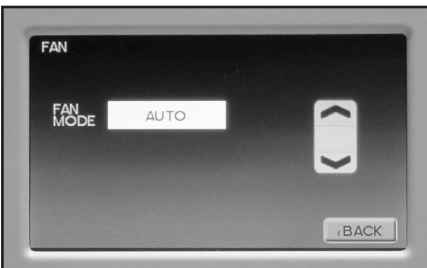

The thermostat can operate the fan in three ways:

AUTO (on only during heating and cooling calls) ON (always on) INTERMITTENT (cycles fan)

- 1. From the Home screen or Menu, press the Fan button.
- Select the operation you desire as described above by pressing the up and down arrows ▲ ▼.

#### **Intermittent Fan**

Temperature conditions can vary widely between the thermostat location and extremities of the space the thermostat serves. This air stratification problem can be especially pronounced during mild outdoor conditions when long periods elapse between space conditioning demands from the thermostat. This intermittent fan operation can also improve the performance of air cleaning or special filtration systems that locate the cleaning or filtration media at the return air side of the fan. If the FAN hasn't been on for an hour, the fan will start cycling based on these times. Default is OFF. The first screen is the amount of time you want the fan to be energized. Ranges are OFF, or 5-20 minutes in 5 minute increments. Then adjust the time of the fan is OFF. Ranges are 0 minutes, or 5-40 minutes in 5 minute increments. Fan ON and OFF cycles will continue until the fan has been energized by a call for heating or cooling.

### **Display Dealer Information**

| Dealer Name:      | Dealer                 |
|-------------------|------------------------|
| Dealer Phone:     | 123-555-1234           |
| Dealer Address I: | 1234 Dealer Dr         |
| Dealer Address 2: | City, ST XXXXX         |
| Dealer Email:     | DealerEmail@Dealer.com |
| Dealer Website:   | www.DealerWebsite.com  |

The installing dealer's contact information can be displayed on this screen. From the main screen, press Menu and then press Dealer.

# **Programming Your Thermostat**

| PROGRA                                                                                                    | M                                                                                                    |                                                                                  |                                     |                       |      |
|----------------------------------------------------------------------------------------------------|----------------------------------------------------------------------------------------------------|----------------------------------------------------------------------------------|-------------------------------------|-----------------------|------|
| SCHEDUL                                                                                                    | E PROG                                                                                                    | RAM:                                                                             |                                     | ON                    | OFF  |
| NUMBER                                                                                                    | OF EVE                                                                                                    | NTS PER D                                                                        | DAY?                                | 2                     | 4    |
| TUESDAY<br>TIME<br>6:00AM<br>8:00AM<br>5:00PM<br>10:00PM                                                                                                    | :<br>HEAT<br>70 <sup>-</sup><br>62 <sup>-</sup><br>70 <sup>-</sup><br>62 <sup>-</sup>                                                                                                    | COOL<br>78 <sup>°</sup><br>85 <sup>°</sup><br>78 <sup>°</sup><br>82 <sup>°</sup> | FAN<br>AUTO<br>AUTO<br>AUTO<br>AUTO |                       |      |
| Mon                                                                                                    |                                                                                                    | Wod                                                                              | ED                                  | ur l                  | BACK |
|                                                                                                    |                                                                                                    |                                                                                  |                                     |                       |      |
| International Academic Street, Street, | and the second second se |                                                                                  | and the second second               | and the second second |      |
|                                                                                                    |                                                                                                    |                                                                                  |                                     |                       |      |
|                                                                                                    |                                                                                                    |                                                                                  |                                     |                       |      |
|                                                                                                    | GRAM                                                                                                    |                                                                                  |                                     |                       |      |
| EDIT PRC                                                                                                    | GRAM                                                                                                    |                                                                                  |                                     |                       |      |
| EDIT PRC                                                                                                    | GRAM                                                                                                    | Mon                                                                              | Tue                                 |                       | Wed  |
| EDIT PRC                                                                                                    | GRAM                                                                                                    | Mon                                                                              | Tue                                 |                       | Wed  |
| EDIT PRO                                                                                                    | GRAM                                                                                                    | Mon                                                                              | Tue                                 | e<br>Sat              | Wed  |
| EDIT PRC                                                                                                    | GRAM                                                                                                    | Mon<br>Fr                                                                        | Tue                                 | e<br>Sat              | Wed  |
| EDIT PRO                                                                                                    | Thu                                                                                                    | Mon<br>Fi                                                                        | Tue<br>i                            | e<br>Sat              | Wed  |
| EDIT PRO                                                                                                    | Thu                                                                                                    | Mon<br>Fi                                                                        | Tue<br>ri                           | sat<br>Weeker         | Wed  |

#### **Preset Programming**

Preset options will step you through the programming. Simply select the temperatures and then view the completed program.

### Programming a Day or a Series Of Days

After selecting the programming screen, you have the option of programming everyday, weekdays, weekends, or individual days. Once you've selected a certain day to program, a screen appears that allows you to set the time, heat setting, cool setting, and fan operation for each event.

- 1. From the Program menu, select program ON.
- 2. Select the number of events each day, 2 or 4.
- 3. You can program each day differently, or every day the same or the weekdays or weekends the same.

#### Copying a Program From One Day to Another

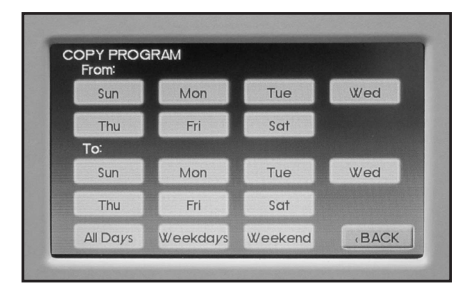

In the PROGRAM menu, there is an option to COPY. The option can be used to copy the program from one day to another day. After COPY is selected, the thermostat will prompt you for which day to copy from. Next, it will prompt you for which day to copy the program to. After these selections, it will then confirm what is being copied to where.

## **Advanced Settings**

#### Set Date and Time

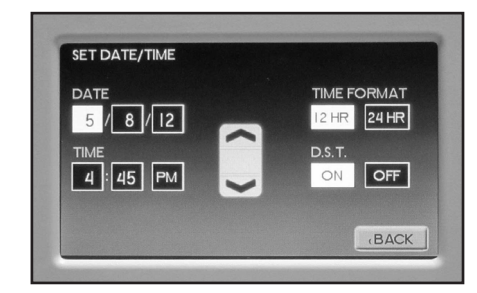

- 1. From the home screen, press Menu, then press Settings, then press Date/Time
- Set month/ day/year, by pressing the up and down arrows
  ▲ ▼.
- 3. Set hour: minute, by pressing the up and down arrows  $\blacktriangle \nabla$ .
- 4. Within this menu option, you can change the time displayed by your thermostat to 24 Hour time (Military Time).
- If your area observes daylight savings time, select D.S.T. to ON.
- 6. Date and Time are now set. You can return to the Main Menu by pressing the BACK to return to the previous menu.

#### Security Lockout

| SETPIN         |        |    |
|----------------|--------|----|
| ENTER NEW PIN: | 1 2    | 3  |
|                | 4 5    | 6  |
|                | 7 8    | 9  |
|                | BKSP   |    |
|                |        |    |
|                | CANCEL | OK |

This thermostat has the option to set security features to lockout everything but the adjustment of the temperature.

1. From the home screen, press Menu, then press Settings.

2. Select Security, press ON.

- 3. Enter Pin Number screen.
- 4. Select a pin number to lock out the thermostat. Once you've entered the 4-digit pin number, press the OK button to save the pin.
- 5. In the event pin number is lost default is 9999

#### **Backlight Brightness**

Press the up and down arrows  $\blacktriangle \lor$  to adjust desired backlight brightness when the thermostat is in active display or in the sleep display mode.

#### Sound Volume

Adjust the desired sound level of screen buttons when pressed and the desired sound, either beep, one click, or two clicks.

#### Background

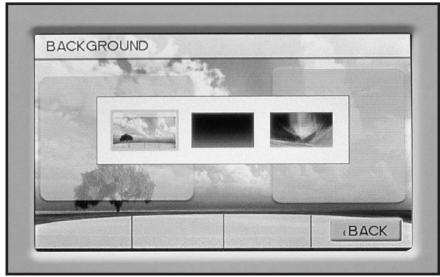

Select the desired background.

#### Vacation

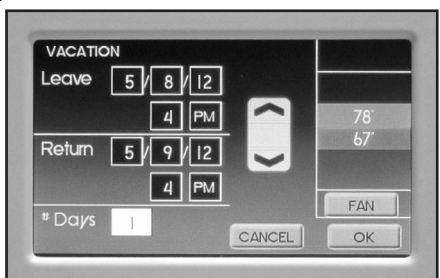

- 1. From the MENU, press the Vacation button to set vacation starting date, time, and desired temperature, return date, time.
- 2. To cancel this setting, press the CANCEL button.
- 3. Press the OK to return to the previous menu.

#### USB

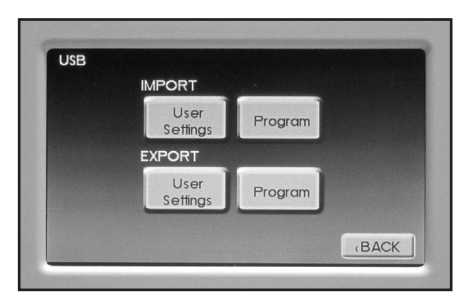

This screen allows you to import or export the User setting or Program.

#### Superboost (Variable Speed Heat Pumps Only)

Superboost can be found under the main menu settings of the thermostat. The Superboost option temporarily enables a larger cooling capacity range. Normal cooling mode is limited to compressor speeds 1-9 and Superboost allows compressor speeds 10-12 if needed. This screen will allow the homeowner to turn on or off the Superboost option. The Superboost option will be enabled, by default, for a 24-hour period of time and then will automatically be disabled.

#### On Peak

| ON PEAK - SMART GRID                                                                       | -                      |
|--------------------------------------------------------------------------------------------|------------------------|
| Smart Grid Adjustment for<br>HEAT and COOL setpoints<br>during ON PEAK demand time frames. | 78 <sup>°</sup><br>67° |
| CANCEL                                                                                     | BAC                    |

This screen allows you to adjust the desired On Peak temperature.

#### **Energy Monitor**

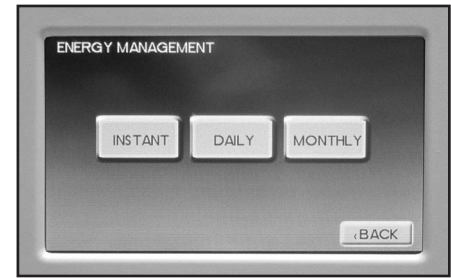

- 1. If your heat pump has Energy Monitoring installed, the energy consumed can be viewed by pressing the Energy button.
- 2. There are three choices to view the energy consumed: Instant, Daily, and Monthly.

Instantaneous Energy Use screen

| Current Mode: 0                                     | Cooling 2                |       |
|-----------------------------------------------------|--------------------------|-------|
| Fan W: ;<br>Comp W: 1<br>Elect Ht W: 3<br>Pump W: 4 | 728<br>950<br>343<br>472 | *     |
| Total W: 6                                          | 493                      | Watts |
| Outdoor Air Temp: N                                 |                          | BACK  |

Daily Energy Use screen

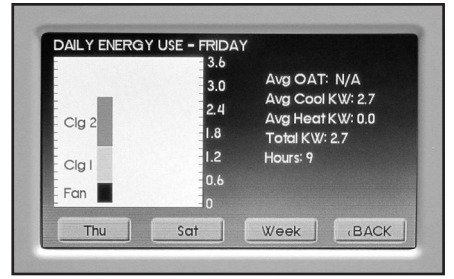

#### Monthly Energy Use screen

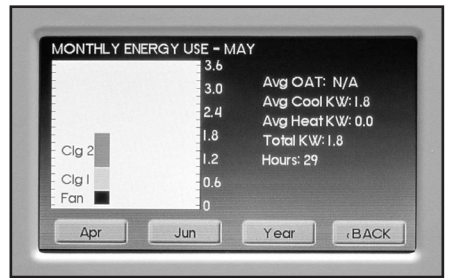

Yearly Summary screen

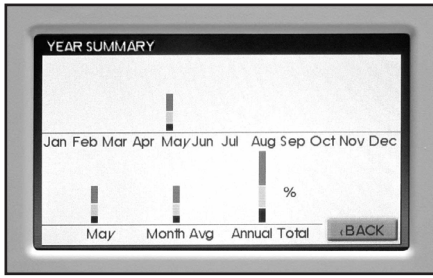

# Installer Information/Advanced Features

#### Safety Considerations

Improper wiring or installation may damage thermostat. Wiring must conform to local and national electrical codes.

#### Introduction

The thermostat is a wall mounted, low-voltage thermostat which maintains room temperature by controlling the operation of a heating and air conditioning system. Batteries are not required; temperature and mode settings are preserved with the power off.

#### Installation Considerations

The thermostat requires no batteries. The thermostat is not a power stealing device and MUST have both R and C connected.

### Installation

#### **Thermostat Location**

Thermostat should be mounted:

- Approximately 5 ft. (1.5m) from floor.
- Close to or in a frequently used room, preferably on an inside partitioning wall.
- · On a section of wall without pipes or duct work.
- Thermostat should NOT be mounted:
- Close to a window, on an outside wall, or next to a door leading to the outside.
- Exposed to direct light and heat from a lamp, sun, fireplace, or other temperature-radiating object which may cause a false reading.
- Close to or in direct airflow from supply registers and return-air grilles.
- In areas with poor air circulation, such as behind a door or in an alcove.

#### Install Thermostat

2

- 1. Turn off all power to unit.
  - If an existing thermostat is being replaced:
    - Remove existing thermostat from wall.
    - Disconnect wires from existing thermostat, one at a time. Be careful not to allow wires to fall back into the wall.
    - As each wire is disconnected, record wire color and terminal marking.
    - · Discard or recycle old thermostat.

**NOTE:** Mercury is a hazardous waste and MUST be disposed of properly.

- 3. Separate the front and back pieces of plastic.
- Route thermostat wires through hole in back piece of plastic. Level plastic against wall (for aesthetic value only - thermostat need not be leveled for proper operation) and mark wall through 2 mounting holes.
- Drill two 3/16-in. mounting holes in wall where marked. (NOTE: Mounting holes on thermostat are designed to fit on a horizontal J-box).
- 6. Secure back plastic to wall with 2 anchors and screws provided making sure all wires extend through hole in plastic.
- 7. Connect wires to proper terminal of the connector block in the front plastic.
- 8. Push any excess wire back into wall. Excess wire inside the thermostat plastic case can interfere with proper air flow across the temperature sensor. Seal hole in wall to prevent air leaks. Leaks can affect operation.
- 9. Snap front and back pieces of plastic together.
- 10. Turn on power to the unit.

#### Wiring Diagrams

All excess wire should be pushed back into the wall as far as possible. Excess wire inside the thermostat plastic case may interfere with the air flow across the temperature sensor.

#### **Thermostat Connections**

- C 24V Common for Control Circuit
- R 24V Supply for Control Circuit
- DX+ Communication Terminal
- DX- Communication Terminal
- S1, S2 Remote Temperature Sensor (indoor or outdoor)

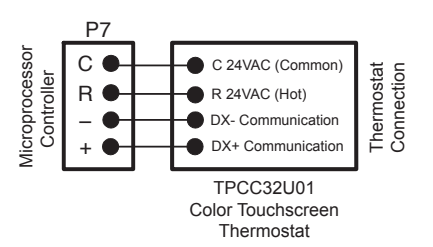

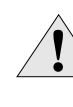

WARNING: Before installing thermostat, turn off all power to unit. There may be more than one power disconnect. Electrical shock can cause personal injury or death.

## **Installer Settings**

**NOTE:** These options are intended to be used by the installer. End users are not advised to change or modify any of these settings. Doing so may make your equipment stop working properly and/or may void the warranty of the thermostat as well as the equipment connected to the thermostat. To access the installer setting menu, press and hold the upper left corner of the screen for at least 5 seconds to enter the installer screen.

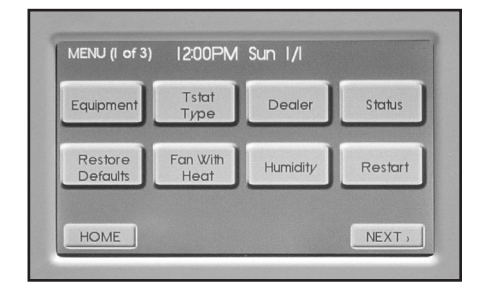

#### Equipment

The system will auto detect the type of equipment connected an displays it on this screen.

SINGLE STAGE/MULTI STAGE

- Single Stage Used with heat pumps with PSC motors Multi Stage – Used with heat pumps with ECM motors, either Single Speed or Dual Capacity
- Variable Speed Used with heat pumps with variable speed compressors

### Thermostat Type

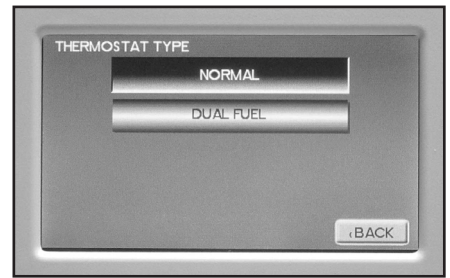

NORMAL/DUAL FUEL

Normal – used for normal operation

Dual Fuel – used on dual fuel systems; needs outdoor sensor to lockout dual fuel

#### **Restore Defaults**

This will allow you to revert to the factory default settings.

#### Humidity Settings

| HUMIDIFY   |  |
|------------|--|
| DEHUMIDIFY |  |
| вотн       |  |
| NONE       |  |

If your system is setup with a humidifier, or you desire a dehumidification option, select the appropriate setting.

HUMIDIFY DEHUMIDIFY BOTH (H or DH) NONE

**NOTE:** If you have an outdoor sensor attached to the thermostat, the Humidification setting is adjusted automatically based on the outdoor temperature.

*Humidify* - Turns on the H output when the room humidity is below the set point and MODE is set to HEAT, EHEAT, or AUTO when Heating was the last mode run.

Dehumidify – Turns on the DH output when the room humidity is above the set point and the MODE is set to COOL or AUTO when Cool was the last mode run.

Both – HUMIDIFY operates in the HEAT mode and DEHUMIDIFY operates in COOL mode. NONE – Neither is active.

#### **Installer Setting Page Two**

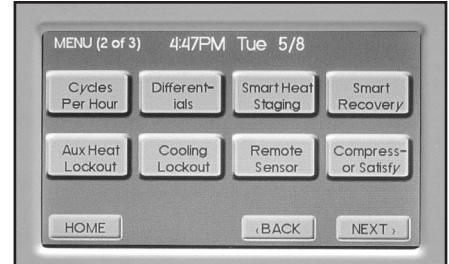

Press NEXT button. It will bring you to the second page of installer setting.

#### **Cycles Per Hour**

This feature will not allow more than the specified number of equipment cycles per hour. Values can range from 4 or 6 (or 1 cycle every 15 minutes (default) or 1 cycle every 10 minutes, if 6 is set). Factory default setting is 4. This default selection will provide optimum performance in nearly all installations.

#### Differential

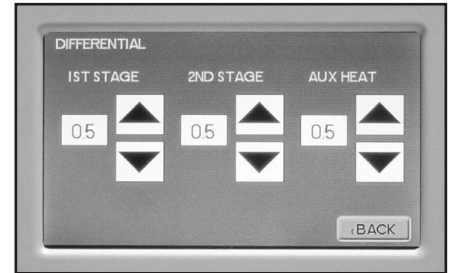

This adjustment will vary the number of degrees, from the set point, before a call for heating or cooling is made. Adjustments can range between  $0.5^{\circ}$  and  $4^{\circ}$  differential. Default is  $0.5^{\circ}$  offset. (If your set point is 70°F in heating, your thermostat will not call for heat until the temperature is  $69.5^{\circ}$ F, with a 0.5 differential).

#### Smart Heat Staging (Heat Pump Only)

This delays 3rd stage heating for a set time. Options are ON or OFF. Default is OFF. Range for this are 0-120 minutes in 5 minute increments. If set to ON, 30 minutes is the default time. ( If 'ON' is selected and the demand has not been satisfied the thermostat will energize electric heat after the selected time has expired regardless of demand.)

#### **Smart Recovery**

Smart recovery is a feature of your thermostat designed to improve comfort by adjusting temperatures to achieve a room temperature by the programmed time. When it's time for a programmed temperature change, smart recovery begins working in advance, turning the system on and off as needed to adjust the indoor temperature. During these transition periods, you may notice that the actual temperature and your temperature setting don't match. That's smart recovery in action, adjusting temperatures in small increments for greater energy efficiency. This is more energy efficient than simply allowing the system to operate at full capacity until the desired temperature has been met. Smart Recovery helps avoid excessive use of auxiliary heat when recovering from night setback in the heating mode.

#### Electric Heat (Aux) Lockout

When an outdoor temperature sensor is installed, you can set it up so the electric heat or Dual Fuel option doesn't energize if the outdoor temperature is above a certain temperature. Ranges for this are NONE (default),  $5^{\circ}F$  to  $60^{\circ}F$  in  $5^{\circ}$  increments.

#### **Cooling Lockout**

When an outdoor temperature sensor is installed, it can be set up so cooling option doesn't energize if the outdoor temperature is below a certain temperature. Ranges for this are NONE (default),  $45^{\circ}$ F,  $50^{\circ}$ F, or  $55^{\circ}$ F.

#### Remote Sensor

| REMOTE SENSOR ONLY |   |
|--------------------|---|
| AVERAGE WITH STAT  | ] |
| OUTDOOR TEMP       | ] |
| NO REMOTE SENSOR   | I |

Allows selection of the remote sensor to determine indoor temperature. Options are REMOTE SENSOR, AVERAGE, and STAND ALONE. The REMOTE SENSOR is connected to the S1 and S2 on the thermostat terminals.

#### **Compressor Satisfy**

*Normal* – allows compressor downstaging from Y2 to Y1. Recommended setting for most products.

Y2 Finish – Once the heat pump has engaged Y2 the thermostat will not allow downstaging to Y1. The call is satisfied in Y2.

#### Installer Setting Page Three

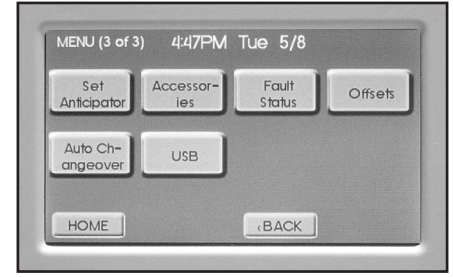

Press NEXT button. It will bring you to the installer setting page three.

#### **Set Anticipator**

This adjustment controls the sensitivity and cycle rate of the thermostat. Higher numbers decrease the cycle rate. Lower numbers increase the cycle rate. Default value is 0, and the range is 0-4.

#### Accessories

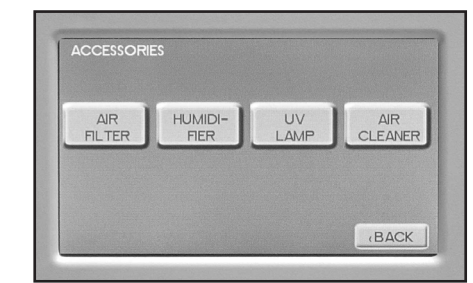

Each of these options has settings for Cumulative Run Time and Calendar Time. Messages will flash at the top of the Main screen when these events are met to alert the owner that it is time service these options.

- *Air Filter* Cumulative Run Time default is 1000 hours and Calendar Time is 6 months. Values can range from 400-3600 hours for Cumulative Run Time (in 100 hour increments), or Calendar Time can be set to OFF, or 3-48 months (in 3 month increments).
- Humidifier Cumulative Run Time default is 0 hours (OFF) and Calendar Time is OFF. Values can range from 400-3600 hours for Cumulative Run Time (in 100 hour increments), or Calendar Time can be set to OFF, or 3-24 months (in 3 month increments).
- UV Lamp Cumulative Run Time default is 0 hours (OFF) and Calendar Time is OFF. Values can range from 400-3600 hours for Cumulative Run Time (in 100 hour increments), or Calendar Time can be set to OFF, or 3-48 months (in 3 month increments).
- *Air Cleaner* Cumulative Run Time default is 0 hours (OFF) and Calendar Time is OFF. Values can range from 400-3600 hours for Cumulative Run Time (in 100 hour increments), or Calendar Time can be set to OFF, or 3-24 months (in 3 month increments).

To cancel the message, select the CANCEL.

#### Offsets

Temperature Offsets – This option allows calibration (or deliberate miscalibration) of the room temperature sensor(s). There are various reasons why the displayed temperature would be adjusted to a higher or lower value. NOTE: Do not adjust for 30 minutes after installation because board may be heated by handling. The selected number is the number of degrees, plus or minus, which will be added to actual temperature. The numbers can range between -5° and +5°. Default values are set to 0° offset.

Temperature Offset Remote Indoor Offset (if sensor is attached) Outdoor Offset (if sensor is attached)

*Humidity Offset* – This option allows calibration of the humidity sensor. Adjustments can range between -10% and +10%. Default is 0% offset.

#### **Auto Changeover**

With auto changeover, the thermostat automatically switches itself from heating to cooling, or vise versa, based on the setpoints. When setting up the thermostat you have to enter both a cooling setpoint and a heating setpoint. The thermostat will also prevent the user from setting the cooling setpoint lower than the heating setpoint. Mode is set to AUTO for this operation to work.

- Auto Changeover Time This setting sets the minimum off time before the thermostat can change from one mode to another. Default is 5 minutes. Range is from 0-120 minutes in 15 minute increments.
- Auto or Manual Change Default is AUTO. If MANUAL is chosen, you will need to change from heating to cooling or vise versa. When MANUAL is set, AUTO is removed from the MODE screen as a choice.

#### USB

Allows Import and Export of Installer Settings, User Settings, Program, and Dealer Details.

## NOTES

©2012 WaterFurnace International, Inc., 9000 Conservation Way, Fort Wayne, IN 46809-9794. WaterFurnace has a policy of continual product research and development and reserves the right to change design and specifications without notice.